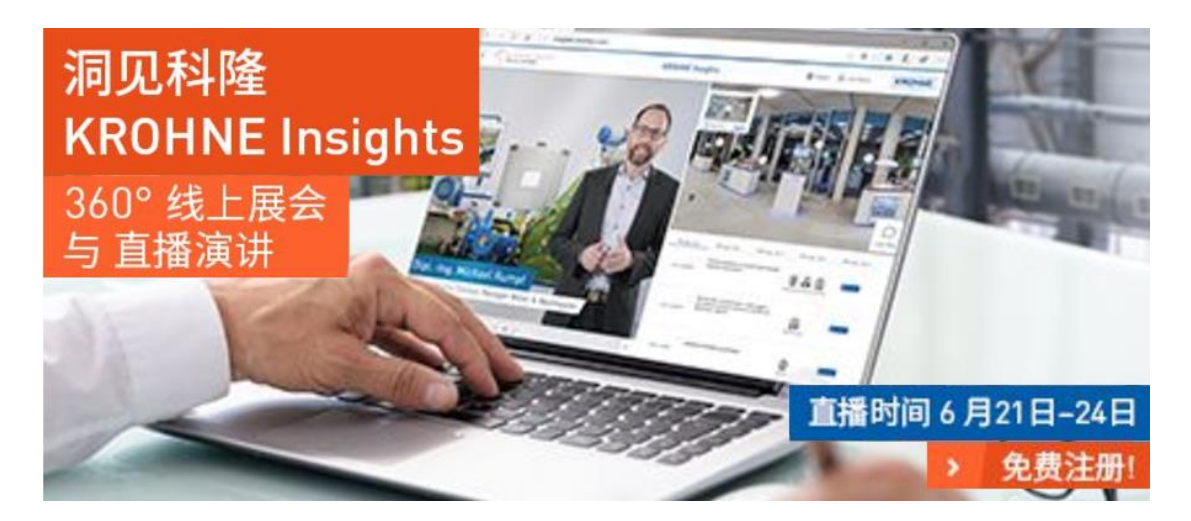

如何参加洞见科隆直播网络研讨会

观看方式: 电脑端

1. 在洞见科隆网站上注册一下,全程用时不超过1分钟。

http://insights.krohnechina.com/ (只需在洞见科隆网站上免费注册后,即可观看所 有网络研讨会,6月21-24日共计21场网络研讨会,任君选择)

 注册后查阅邮箱,收到"洞见科隆"注册确认函,点击"登录链接"即可参加"洞 见科隆"活动。

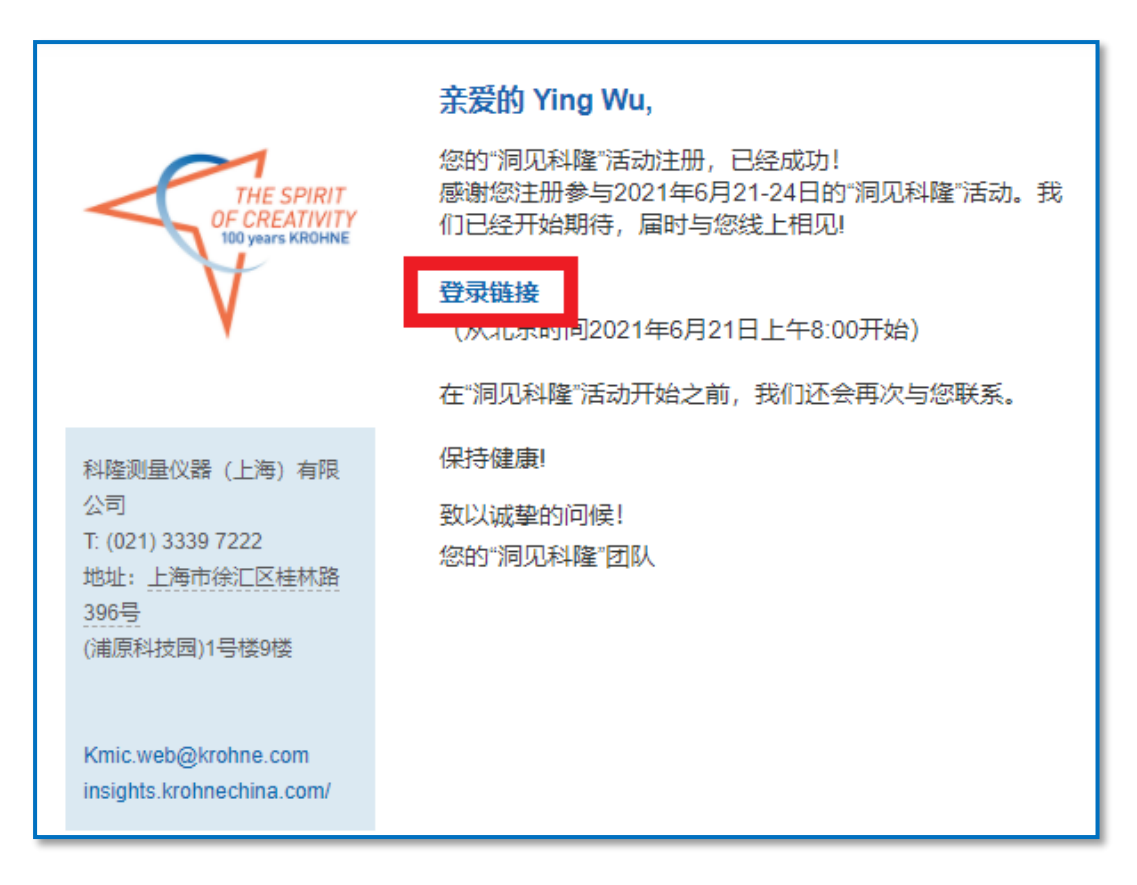

请注意:请务必填写正确的邮箱地址,否则系统无法发送注册成功邮件到您的邮箱,您

也就无法观看了。

3. 点击"直播演讲/网络研讨会",选择自己感兴趣的场次,点击"现在加入",即可打

开直播平台 GoToWebinar。

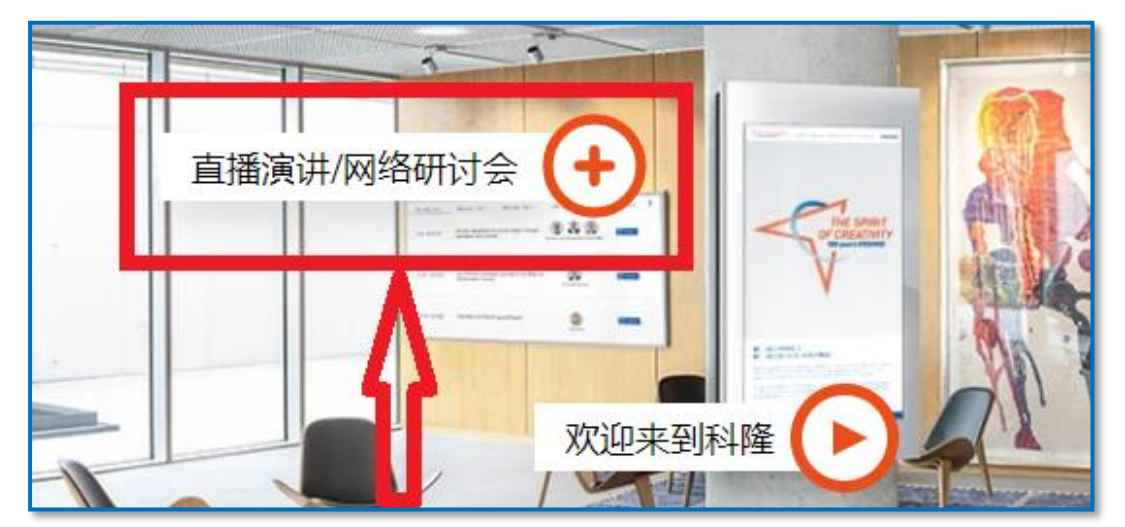

| 21日六月         | 22日 六月                                                                                                    | 23日 六月                                                | 24日六月          |
|---------------|----------------------------------------------------------------------------------------------------|-------------------------------------------------------|----------------|
|               |                                                                                                    |                                                       |                |
| 10:00 - 10:45 | 制采道纸行业中的电磁流量计波动问题和I磨预问题综合解/天万案<br>隨著中國醫範調造产业的報告科級,保持期源這紙行业中的採求流量计量支導越来越重要,长期因就用户的波动问题和產調问<br>题,科理公司拥有出色的综合解決方案。 - 可佩爾茲 - 朝着村里 - 遂波功能 - 暫能诊断 朱仁保,谨纸行业经理 |                                                       | 的问题和喜调问 > 現在加入 |
| 11:00 - 11:45 | 漩涡并不可怕,可怕的是你不懂它<br>何转害为利<br><sup>介绍霓重原理,典型应用 - 卡门涡街可以造成的流声 - 转行</sup>                                                                                  | 2 —— 看OPTISWIRL 4200涡街流<br>当为利——词句流量计 - 能源计量奏思,词句产品经理 | 量计如            |

或者,如果提前有注册过某一场网络研讨会,直接点击邮件中的"加入网络研讨会"亦

可打开直播平台 GoToWebinar。

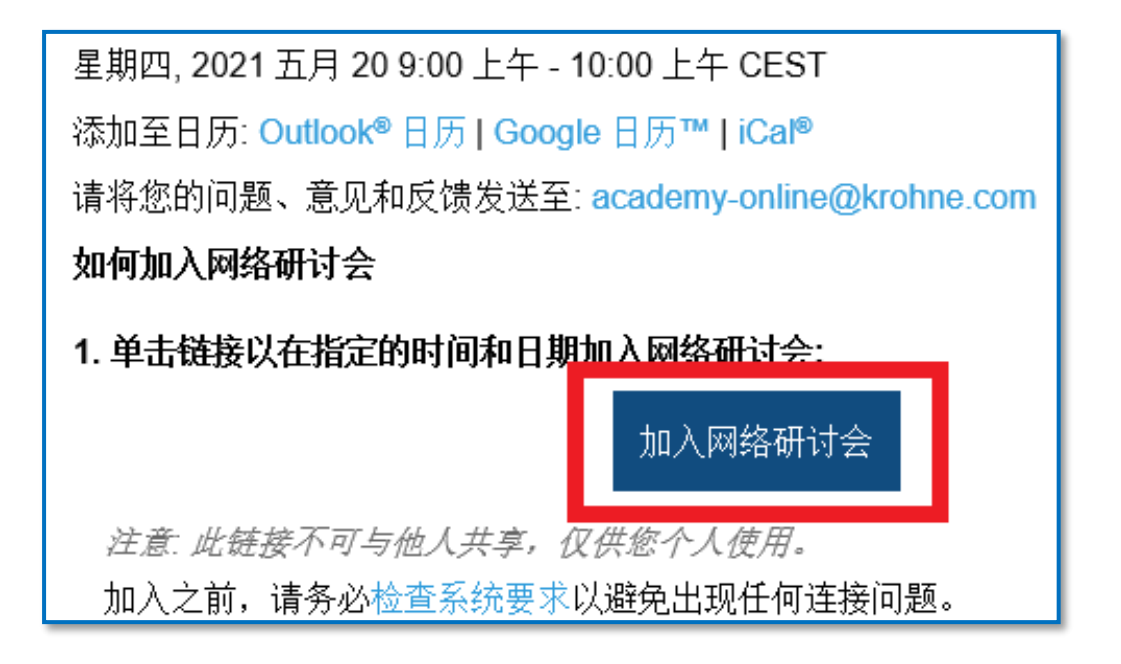

4. 电脑自动弹出如下网页,点击"打开 GoTo Opener"。

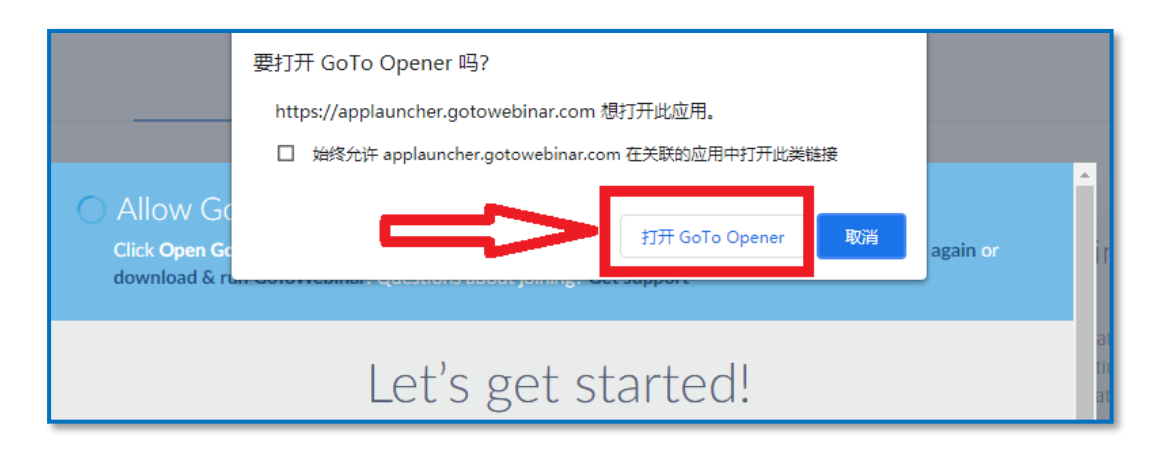

5. 软件会自动进行安装,之后自动弹出软件界面,登录直播间成功。如软件没有自动

## 安装的话,可点击"download & run GoToWebinar"安装一下即可。

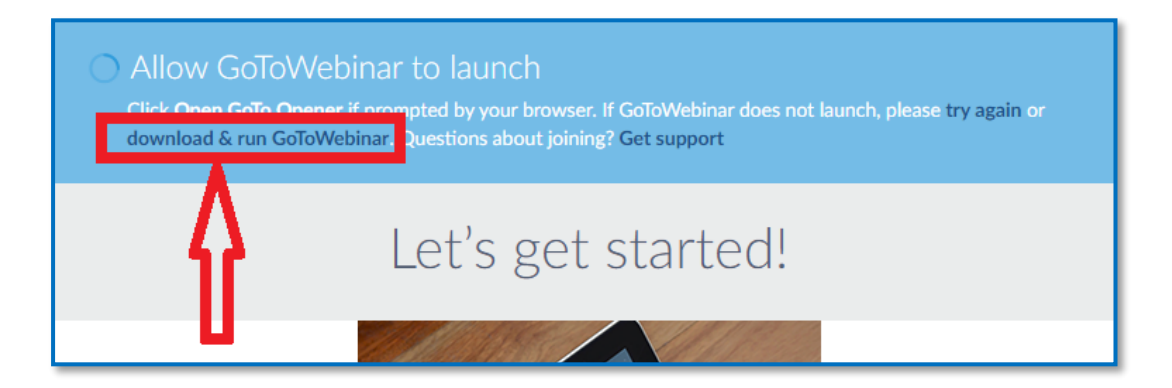

|                          | 16:00 - 16:45 Uhr | Run GoToWebinar Opener                                                                                                    |  |
|--------------------------|-------------------|----------------------------------------------------------------------------------------------------|--|
|                          |                   | The download should automatically begin in a few seconds, but if not, please restart the download.<br>Questions about joining? Get support                                                                                                    |  |
|                          | 17:00 - 17:45 Uhr |                                                                                                    |  |
| 双击安装                     | 18:00 - 18:45 Uhr |                                                                                                    |  |
| Į.                       | 19:00 - 19:45 Uhr | Click GoToWebinar<br>Opener to begin.                                                                                                    |  |
|                          |                   | Remote Data Communication Presentation of various remote data transmission options as well as data visualization. Advantages of a data platform the security of Data is marganeed. In addition, the storage and procession of data on secure sequencies emplained and |  |
| 📧 GoToWebinar Oexe \land |                   |                                                                                                    |  |